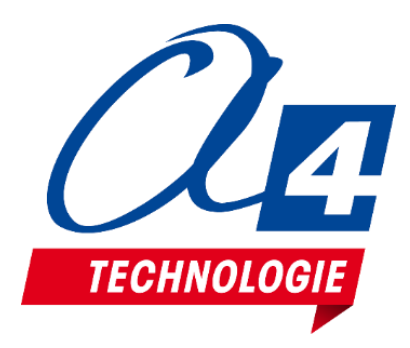

# Maquette thématique Feux tricolores Notice technique / programmation

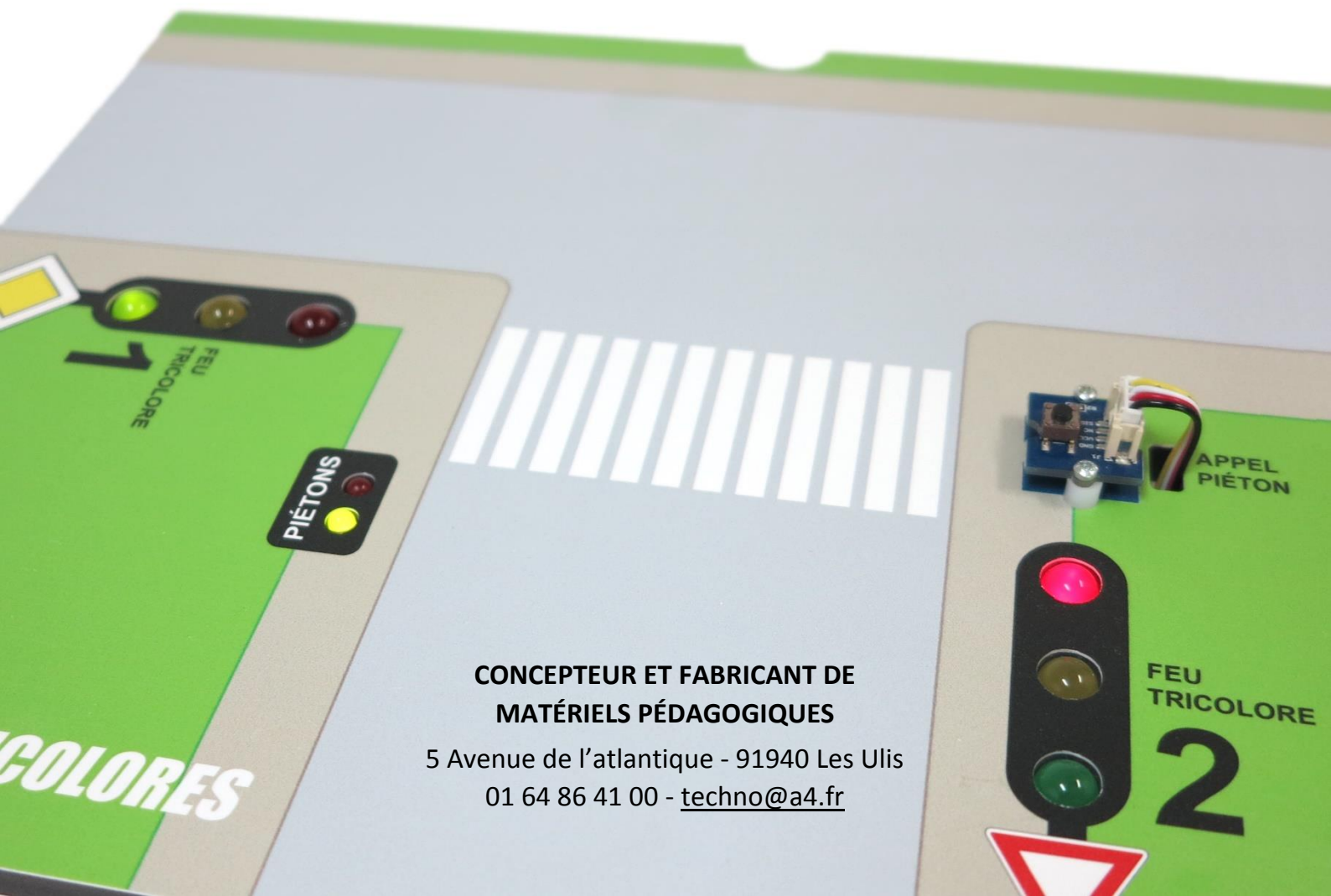

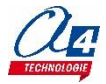

Equipée d'une carte de technologie Arduino et de modules Grove, cette maquette prête à l'emploi est conçue pour une utilisation directe avec le logiciel mBlock basé sur Scratch.

La maquette présente un cas concret pour l'apprentissage de la programmation, dans un contexte d'intersection routière possédant 2 feux tricolores pour les voitures, un feu bicolore pour les piétons et un bouton d'appel piétons.

## 2) Nomenclature / Câblage

La maquette contient les composants suivants :

- 8 x Modules LED + câble Grove
- 1 x carte de programmation Seeeduino Lotus Grove (réf : S-102010168)
- 1 x Module bouton-poussoir Grove (réf : S-101020003)
- 2 x LED Verte Ø 10 mm
- 2 x LED Orange Ø 10 mm
- 2 x LED Rouge Ø 10 mm
- 1 x LED Rouge Ø 5 mm
- 1 x LED Verte Ø 5 mm
- 1 x Support en PVC usiné et sérigraphié

Tableau de câblage des différents modules sur la carte de programmation :

| Mod               | ule        | Nom du connecteur sur<br>la carte Seeeduino Lotus | N° de la broche Arduino<br>correspondante |
|-------------------|------------|---------------------------------------------------|-------------------------------------------|
|                   | LED Rouge  | D4                                                | 4                                         |
| Feu tricolore n°1 | LED Orange | D3                                                | 3                                         |
|                   | LED Verte  | D2                                                | 2                                         |
|                   | LED Rouge  | D7                                                | 7                                         |
| Feu tricolore n°2 | LED Orange | D6                                                | 6                                         |
|                   | LED Verte  | D5                                                | 5                                         |
| Feu bicolore      | LED Rouge  | A2                                                | 16                                        |
| (piétons)         | LED Verte  | A0                                                | 14                                        |
| Bouton-p          | oussoir    | 12C                                               | 19                                        |

### 3) Extension A4 Feux Tricolores mBlock

Vous pouvez programmer la maquette thématique en utilisant les blocs de base de la librairie Arduino présente de base dans le logiciel mBlock en vous aidant du tableau de câblage donné ci-dessus.

Nous proposons également une extension dédiée à la maquette thématique feux tricolore contenant des blocs plus simples d'utilisation.

Attention : Pour utiliser cette extension, il est nécessaire de respecter le tableau de câblage donné ci-dessus.

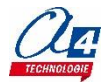

#### Procédure d'installation de l'extension :

- 1) Sur le site <u>www.a4.fr</u>, se rendre dans la section « ressources libres» à partir de la page du produit : maquette thématique feux tricolore (réf : THEMA-FEU-TRI-1).
- 2) Télécharger le fichier .zip de l'extension nommé « THEMA-FEU-TRI-1\_Extension\_mBlock ».
- 3) Ouvrir le logiciel mBlock (téléchargeable gratuitement ici : <u>http://www.mblock.cc/software/mblock/</u>)
- 4) Dans la barre de menus, cliquer sur « choix des extensions » puis « Gérer les extensions ».

| 🗐 mBlock - Ba  | ased (       | On Scratch From the MIT Media L | .ab(v3.4.11) - Déconn | ecter - Pas sauvega | ardé           |            |              |        |     |    |
|----------------|--------------|---------------------------------|-----------------------|---------------------|----------------|------------|--------------|--------|-----|----|
| Fichier Editio | on (         | Connecter Choix de la carte 🕻   | hoix des extensions   | Choix de la langu   | e Aide         |            |              |        |     |    |
|                | C            | Gérer les extensions            | Ctrl+Shift+T          |                     | Instructions   | Costumes   | Sons         |        | 1 4 | 23 |
|                |              | Restaurer les extensions        |                       |                     |                |            |              |        |     |    |
|                |              | Vider le cache                  |                       |                     | mouvement      | E          | venements    |        |     |    |
|                |              | Smart Servo Tools               | >                     |                     | Apparence      |            | ontrole      |        |     |    |
|                |              |                                 |                       |                     | Son            |            | apteurs      |        |     |    |
|                |              | A4 Grove                        |                       |                     | Stylo          | . 0        | perateurs    | - 1    |     |    |
|                |              | MeColorSensor_mBot              |                       |                     | Blocs & variab | les P      | ilotage      | _ 1    |     |    |
|                |              | Joystick(Arduino Mode Only)     |                       |                     | Andreine -     |            |              |        |     |    |
|                | $\checkmark$ | Arduino                         |                       |                     | Arduino 🕈 —    |            |              | •      |     |    |
|                |              | Microsoft Cognitive Services    |                       |                     | Arduipo gór    | ofron lo o | ada          |        |     |    |
|                |              | Smart Servo                     |                       |                     | Arduno - ger   |            | Jue          |        |     |    |
|                |              | Communication                   |                       |                     | l'état logique | e de la br | oche 🥑       |        |     |    |
|                | _            |                                 |                       |                     | la valeur sur  | la broche  | a Analogique |        |     |    |
|                |              |                                 |                       |                     | durée de l'ét  | at 1 sur l | la broche Lo | ogique |     |    |
|                |              |                                 |                       |                     | mettre l'état  | logique d  | e la broche  | 9 à    |     |    |
|                |              |                                 |                       |                     | envoyer sur l  | la broche  | PWM~ 5 la    | a vale | +   | -  |

5) Une fenêtre de gestion des extensions s'ouvre. Cliquer sur le bouton « **Ajouter...** » en bas à droite de la fenêtre.

|                                           | Gérer les extensions                                                                           | 2       |
|-------------------------------------------|------------------------------------------------------------------------------------------------|---------|
| Disponibles Installées                    | Chercher                                                                                       |         |
| A4 Grove<br>sté A4<br>1.45                | Prototyper des projets<br>électroniques avec I<br>Plus d'information Voir le<br>fichier source | Enlever |
| MeColorSensor_mBot<br>Makeblock HK<br>1.6 | MeColorSensor Extension for<br>mBot<br>Plus d'information Voir le<br>fichier source            | Enlever |
| Joystick(Arduino Mode<br>Only)            | Voir le fichier source                                                                         | Enlever |
| Arduino                                   | Voir le fichier source                                                                         | Enlever |
| Microsoft Cognitive<br>Services           | Voir le fichier source                                                                         | Enlever |
| Auriga                                    | Voir le fichier source                                                                         |         |
| MegaPiPro                                 | Voir le fichier source                                                                         | Ajouter |

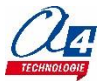

6) Une fenêtre de recherche de fichier s'ouvre. Rechercher le fichier zip téléchargé précédemment.
 Celui-ci se trouve généralement dans le dossier «Téléchargements ».

Attention : passer le format du fichier recherché sur « zip file » à la place de « json file » paramétré de base.

| 🚭 please select file                                                                                                    |                |                                  |    |       |                                |                      | ×      |
|----------------------------------------------------------------------------------------------------|----------------|----------------------------------|----|-------|--------------------------------|----------------------|--------|
| ← → ~ ↑ 🕇 > Ce PC                                                                                                    | > Tél          | chargements                      |    | ~ Ū   | Recherche                      | r dans : Télécharge  | Q,     |
| Organiser 👻 Nouveau do                                                                                                    | ssier          |                                  |    |       |                                |                      | ?      |
| 🕂 Téléchargements                                                                                                    | * ^            | Nom                              | N° | Titre |                                |                      |        |
|                                                                                                    | *              | THEMA-FEU-TRI-1_Extension_mBlock |    |       |                                |                      |        |
| 📰 Images                                                                                                    | *              |                                  |    |       |                                |                      |        |
| <ul> <li>Including of the second second</li></ul> | *              |                                  |    |       |                                |                      |        |
| <ul> <li>Respectively.</li> </ul>                                                                                                    | *              |                                  |    |       |                                |                      |        |
| <ul> <li>Broght Brost</li> </ul>                                                                                                    | *              |                                  |    |       |                                |                      |        |
| Contract of the second                                                                                                    | *              |                                  |    |       |                                | Sélectionnez un fich | hier à |
| Contraction of                                                                                                    | *              |                                  |    |       |                                | afficher.            |        |
| Report, MC                                                                                                    | *              |                                  |    |       |                                |                      |        |
| Contracting and a                                                                                                    | *              |                                  |    |       |                                |                      |        |
| and the state base                                                                                                    | 1              |                                  |    |       |                                |                      |        |
| <ul> <li>Peace the other state</li> </ul>                                                                                                    | *              |                                  |    |       |                                |                      |        |
| 🝊 OneDrive                                                                                                    |                |                                  |    |       |                                |                      |        |
|                                                                                                    | Ý              |                                  |    |       | ŕ                              |                      |        |
| <u>N</u> om du                                                                                                    | fichier :      |                                  |    | ~     | zip file                       |                      | ~      |
|                                                                                                    |                |                                  |    |       | Ou <u>v</u> r                  | ir Annuler           |        |
| 🖀 OneDrive <u>N</u> om du                                                                                                    | v<br>fichier : | <                                |    | ~     | ><br>zip file<br>Ou <u>v</u> r | ir Annuler           | ~      |

7) L'extension est maintenant installée et apparait dans les blocs disponibles de la rubrique « Pilotage ».

| 😳 mBlo  | ock - Base | d On Scratch | From the MIT Med  | ia Lab(v3.4.11) - Déconr | ecter - Pas sauvegard | lé   |
|---------|------------|--------------|-------------------|--------------------------|-----------------------|------|
| Fichier | Edition    | Connecter    | Choix de la carte | Choix des extensions     | Choix de la langue    | Aide |

| Untitled                                       | <b>&gt;</b>                           | Instructions                                             | Costumes So                                                               | ons 🕹                                | ۰÷ ۲ | 3.35 |  |  |  |  |
|------------------------------------------------|---------------------------------------|----------------------------------------------------------|---------------------------------------------------------------------------|--------------------------------------|------|------|--|--|--|--|
|                                                |                                       | Mouvement<br>Apparence<br>Son<br>Stylo<br>Blocs & varia  | Evénem<br>Contrôle<br>Capteurs<br>Diotage                                 | ents<br>s                            |      |      |  |  |  |  |
|                                                | )                                     | Arduino ▼<br>Arduino - ge<br>l'état logiqu               | énérer le code<br>ue de la broche                                         | •                                    |      |      |  |  |  |  |
|                                                |                                       | la valeur su<br>durée de l'é<br>mettre l'étai            | ir la broche Anal<br>état 1 sur la bro<br>t logique de la b               | ogique 0<br>che Logique<br>roche 9 à |      |      |  |  |  |  |
| Objets                                         | x: 25 y: 29<br>Nouvel objet : 🔶 🖊 📥 💽 | jouer un so<br>orienter le s<br>écrire sur le            | n sur la broche (<br>servo-moteur de<br>port série le te:                 | 9 : note C<br>la broche C            |      |      |  |  |  |  |
| Scène<br>1 arrière-plan<br>Nouvel arrière-plan |                                       | octets dispo<br>octet lu du<br>distance me<br>durée depu | pnibles sur le po<br>port série<br>esurée par ultras<br>is initialisation | rt série<br>on : broche              |      |      |  |  |  |  |
|                                                | Г                                     | A4 Feux Tricolo<br>Mettre la co                          | chronomètre<br>ores▼<br>uleur du feu tric                                 | olore nº 1                           |      |      |  |  |  |  |
|                                                |                                       | Mettre la co<br>Bouton app                               | uleur du feu pié<br>pel piéton appuy                                      | tons à Vert<br>é ?                   |      |      |  |  |  |  |

L'extension contient les 3 blocs suivant :

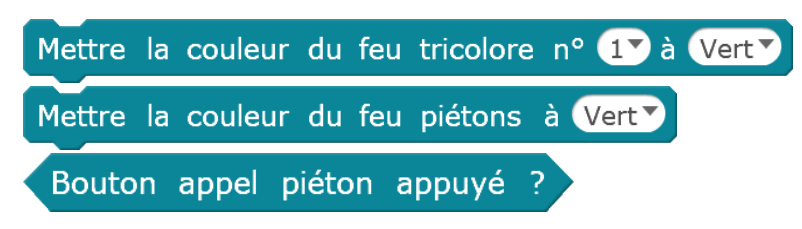

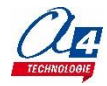

Nous proposons en ressources libres sur <u>www.A4.fr</u> plusieurs exemples de programmes pour tester et apprendre à utiliser la maquette thématique feux tricolores.

#### Programme test (Nom du fichier : TestProdFeuxTri) :

La carte est préprogrammée avec le programme test. Ce programme fait clignoter les LED dans l'ordre suivant :

- 1) Feu tricolore n°1, rouge orange vert
- 2) Feu tricolore n°2, rouge orange vert
- 3) Feu piéton, rouge vert

A l'appui du bouton-poussoir, tous les feux s'allument puis s'éteignent au bout d'une seconde. La séquence de clignotement reprend ensuite là où elle s'était arrêtée à l'appui du bouton-poussoir.

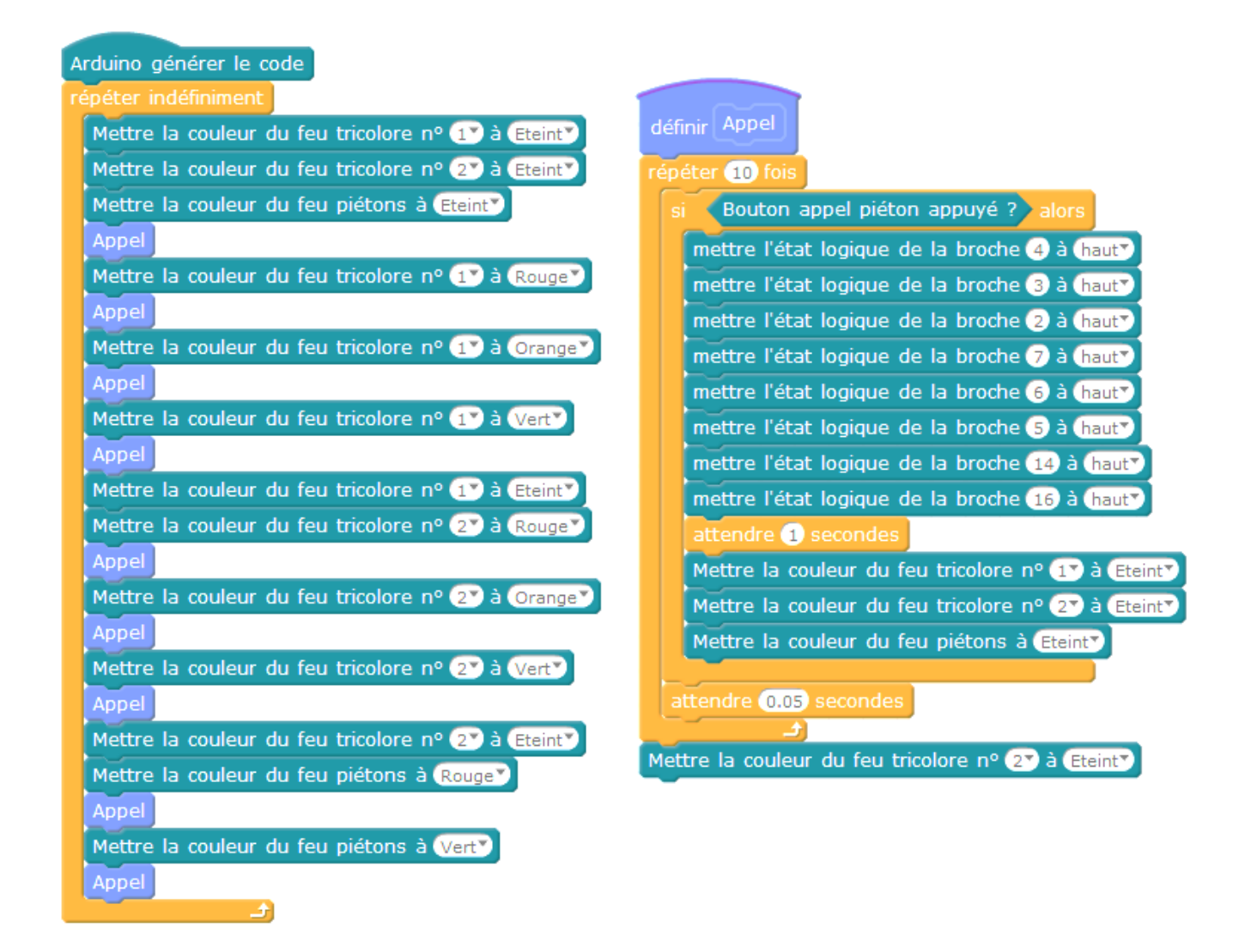

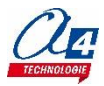

#### Programme exemple 1 (Nom du fichier : EX1\_Feux\_orange\_clignotant) :

Ce programme fait clignoter les deux feux tricolores à la couleur orange.

| A  | rduino - générer le code                            |
|----|-----------------------------------------------------|
| ré | épéter indéfiniment                                 |
|    | Mettre la couleur du feu tricolore nº 1 à Orange 💙  |
|    | Mettre la couleur du feu tricolore nº 27 à Orange 💙 |
|    | attendre 1 secondes                                 |
|    | Mettre la couleur du feu tricolore nº 17 à Eteint   |
|    | Mettre la couleur du feu tricolore nº 27 à Eteint   |
|    | attendre 1 secondes                                 |
|    |                                                     |

#### Programme exemple 2 (Nom du fichier : EX2\_Fonctionnement\_alterne\_sans\_appel\_pieton) :

Ce programme fait passer alternativement les deux feux tricolores au vert toutes les 10 secondes. Il gère également le feu pour les piétons en fonction du feu tricolore qui est allumé.

| Arduino - générer le code                           |
|-----------------------------------------------------|
| Mettre la couleur du feu tricolore nº 1 à Vert      |
| Mettre la couleur du feu tricolore nº 27 à Rouge    |
| Mettre la couleur du feu piétons à Vert             |
| mettre feu_au_vert 🔻 à 1                            |
| répéter indéfiniment                                |
| attendre 10 secondes                                |
| si feu_au_vert = 1 alors                            |
| Mettre la couleur du feu piétons à Rouge            |
| Mettre la couleur du feu tricolore nº 17 à Orange   |
| attendre 1.5 secondes                               |
| Mettre la couleur du feu tricolore nº 17 à Rouge    |
| attendre 1.5 secondes                               |
| Mettre la couleur du feu tricolore nº 27 à Vert     |
| mettre feu_au_vert 🔻 à 2                            |
| sinon                                               |
| Mettre la couleur du feu tricolore nº 27 à Orange 💙 |
| attendre 1.5 secondes                               |
| Mettre la couleur du feu tricolore nº 27 à Rouge    |
| attendre 1.5 secondes                               |
| Mettre la couleur du feu tricolore nº 17 à Vert     |
| Mettre la couleur du feu piétons à Vert             |
| mettre feu_au_vert 🔻 à 1                            |
|                                                     |

#### Programme exemple 3 (Nom du fichier : EX3\_Fonctionnement\_alterne\_avec\_appel\_pieton) :

Ce programme fait la même chose que le programme précédent à la différence que le bouton appel piéton est pris en considération. Ce dernier permet d'abréger le temps d'activation du feu tricolore empêchant les piétons de passer à 5 secondes minimum si celui-ci est appuyé.

| Arduino - générer le code                                                          |
|------------------------------------------------------------------------------------|
| Mettre la couleur du feu tricolore nº 1º à Vert                                    |
| Mettre la couleur du feu tricolore nº 2º à Rouge                                   |
| Mettre la couleur du feu piétons à Vert                                            |
| mettre feu_au_vert 💙 à 1                                                           |
| répéter indéfiniment                                                               |
| mettre temps_début 🔻 à (durée depuis initialisation)                               |
| mettre appel_pieton 🔻 à 🛛                                                          |
| répéter jusqu'à durée depuis initialisation - temps_début > 10 ou appel_pieton = 1 |
| si Bouton appel piéton appuyé ? alors                                              |
| si (feu_au_vert) = 2 alors                                                         |
| mettre appel_pieton 🕆 à 1                                                          |
| attendre jusqu'à durée depuis initialisation - temps_début) > 4.25                 |
| attendre 0.75 secondes                                                             |
|                                                                                    |
| <u>ل</u> ے                                                                         |
| si feu_au_vert = 1 alors                                                           |
| Mettre la couleur du feu piétons à Rouge                                           |
| Mettre la couleur du feu tricolore nº 1 à Orange                                   |
| attendre (1.5) secondes                                                            |
| Mettre la couleur du feu tricolore nº 1 à Rouge                                    |
| attendre (1.5) secondes                                                            |
| Mettre la couleur du feu tricolore nº 27 à Vert                                    |
| mettre feu_au_vert 🔻 à 2                                                           |
| sinon                                                                              |
| Mettre la couleur du feu tricolore nº 2º à Orange                                  |
| attendre 1.5 secondes                                                              |
| Mettre la couleur du feu tricolore nº (2) à Rouge                                  |
| attendre (1,5) secondes                                                            |
| Mettre la couleur du feu tricolore nº 1 à Vert                                     |
| Mettre la couleur du feu piétons à Vert                                            |
| mettre feu_au_vert V à 1                                                           |
|                                                                                    |